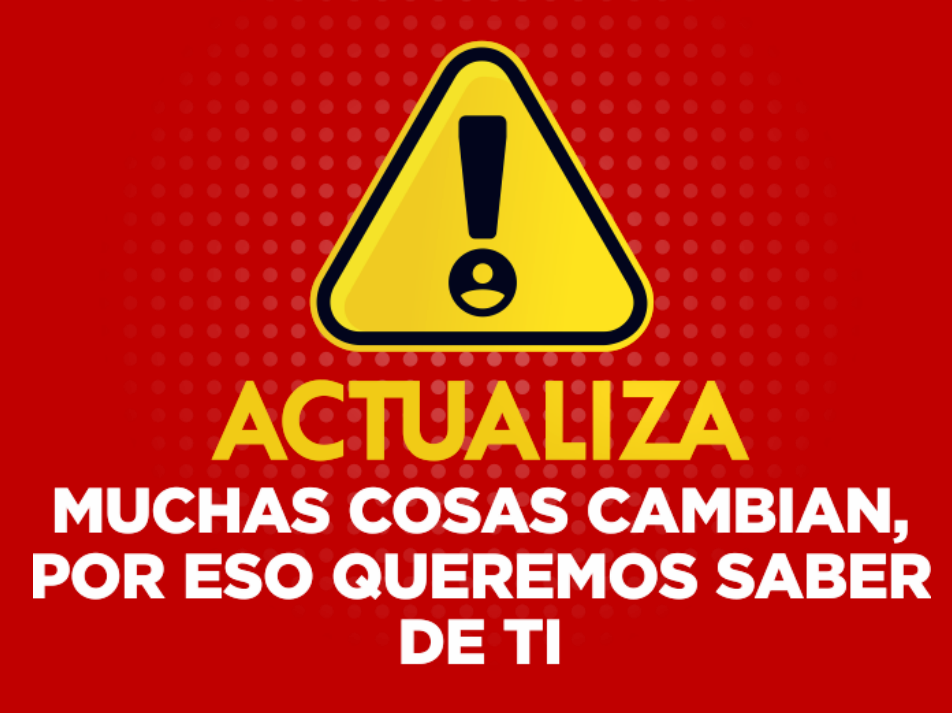

### INSTRUCTIVO PARA ACTUALIZACIÓN

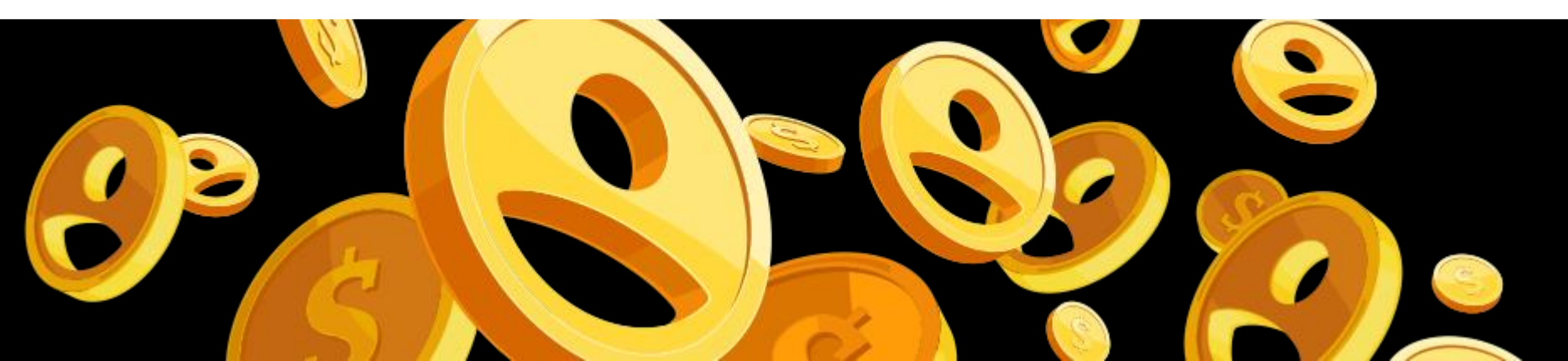

Recuerda que es tu deber como asociado mantener tus datos actualizados anualmente, para dar cumplimiento legal a lo establecido por la Superintendencia de la Economía Solidaria y por el Estatuto de Coopcarvajal.

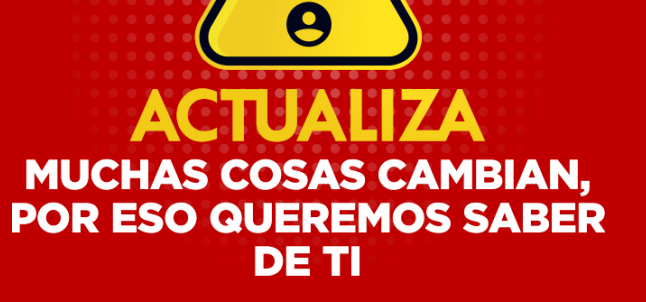

## ACTUALIZAR TRAE MUCHAS VENTAJAS:

Muchas cosas han cambiado, por eso queremos saber de ti. Recuerda que al tener tus datos actualizados puede acceder a todos nuestros Productos Financieros, Servicios y Auxilios.

### INGRESA A www.coopcarvajal.com

| PORTAL vinculación                  | Pago seguro en línea                    | Solicita tu Auxilio                        | Coficina Virtual         |
|-------------------------------------|-----------------------------------------|--------------------------------------------|--------------------------|
| Coopcarvajal                        | Cooperativa Aportes Sociales Portafolio | Destino Villa de Leyva Ex-asociados Contác | tenos Q                  |
| Coopcarvajal                        |                                         |                                            | ILAD A BURGENTRAKINGKARA |
| MUCHAS COSAS<br>POR ESO QUERE       | S CAMBIAI<br>MOS SABI                   | N,<br>ER                                   | <b>9</b>                 |
| Aplican condiciones y restricciones |                                         | ACTUALIZACIÓN                              | ALIZA<br>DE DATOS 2020   |

|  | ::·ACTUALIZ |  |  | P |
|--|-------------|--|--|---|
|--|-------------|--|--|---|

|              | Identificacion Clave |                  |
|--------------|----------------------|------------------|
| Coopcarvajal | Ingresar Cer         | Recuperar clave? |

Sistemas Enlinea S.A. Todos los derechos reservados 2010

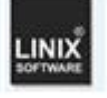

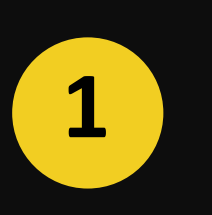

.IND

Ingresa tu número de identificación y la clave que tengas registrada en la oficina virtual. <u>Nota:</u> Si deseas recuperar tu clave, dirígete a la siguiente diapositiva. En caso de no poder recuperarla, solicítala al correo auxiliar.cartera2@coopcarvajal.com

#### \*Recuperación de clave

| ::·ACTUALIZA |                                                                                                    | P R  |
|--------------|----------------------------------------------------------------------------------------------------|------|
|              | Identificacion Clave                                                                                                 |      |
| Coopcarv     | Recuperar clave                                                                                                    | (Im) |
|              | Por favor, ingrese su documento de identidad y su<br>nueva clave de acceso sera notificada por correo<br>electrónico |      |
| Coopcarv     | Identificación<br>Recuperar clave ir al Inicio                                                                       |      |

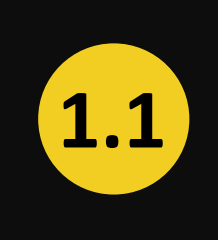

Si deseas recuperar tu clave de acceso, debes dar clic en la opción "RECUPERAR CLAVE?". Luego debes ingresar tu número de documento de identidad para que tu nueva clave de acceso sea enviada al correo que tienes registrado en Coopcarvajal.

Recuerda revisar el correo no deseado o el SPAM.

#### 

#### **OPCIONES PARA EL CLIENTE** cambiar mi clave Mis productos y Obtener productos y Créditos Certificaciones y PQRS Pagos y Mis Datos Estado de Transferencias servicios Personales servicios descargas cuenta Seguros y Otras Aportes Ahorros CDTS Servicios Tarjetas Obligaciones Descuentos Codeudas Noveda **Datos Personales** Mis Aportes A continuacion se detallan los Aportes y Ahorros Permanentes Pendiente Valor del Obligación Descripción obligación Saldo al corte Pago mensual Solicitud de Retiro próximo vencimiento de pago Vend \$.00 07/15/2020 Total aportes y ahorros \$.00 Sistemas Enlinea S.A. Todos los derechos reservados COPYRIGHT 2010

0

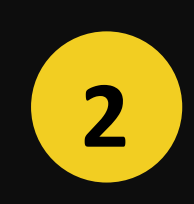

Una vez ingresas a la Oficina Virtual, debes dar clic en la opción "MIS DATOS PERSONALES". Se desplegará un menú, da clic en "DATOS PERSONALES".

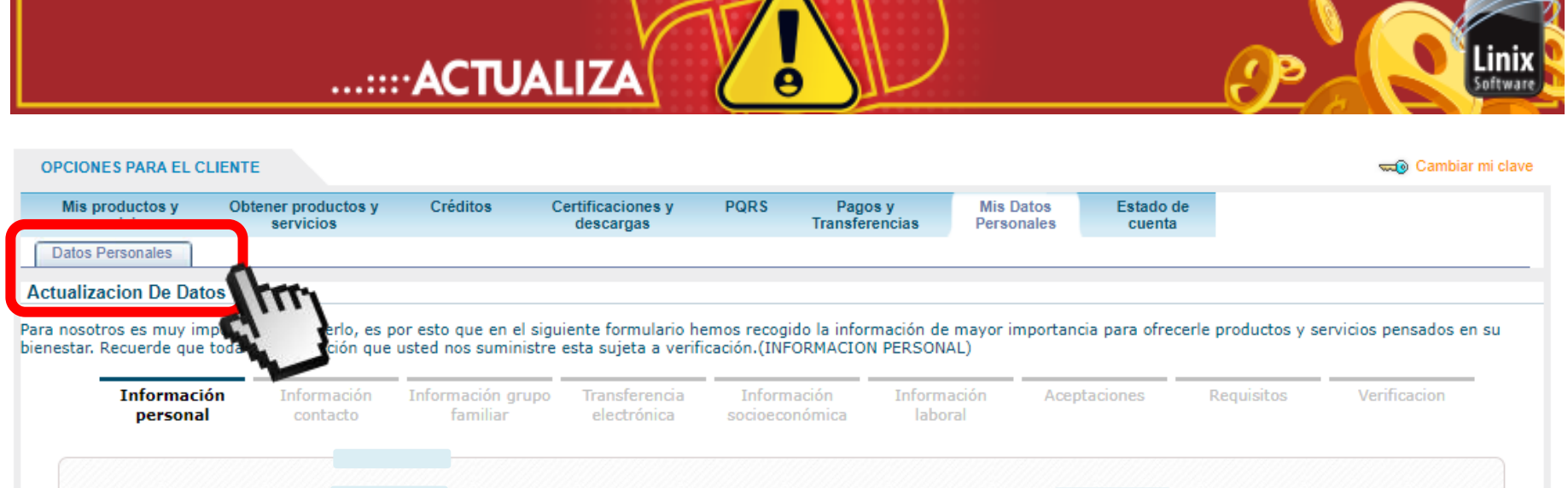

| Prim                 | er apellido                  | ARANOU          |             |   | Segundo apellido                                         | MARROQUIN  |   | ٦ |  |
|----------------------|------------------------------|-----------------|-------------|---|----------------------------------------------------------|------------|---|---|--|
| Fecha de r<br>(mr    | nacimiento<br>m/dd/yyyy)     | (L              |             |   | Ciudad de nacimiento                                     |            |   | - |  |
|                      | Género                       | Femenino        | ~           |   | Estado civil                                             | Soltero    | * |   |  |
| igar de exped<br>ide | lición de la<br>entificación | JAMUNDI - Valle | e del Cauca | ~ | Fecha de expedición de la<br>identificación (mm/dd/yyyy) | 02/23/2015 |   | ) |  |
|                      |                              |                 |             |   |                                                          |            |   |   |  |

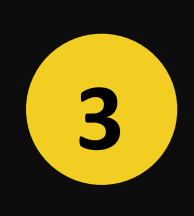

Una vez ingresas a la pestaña "DATOS PERSONALES/ACTUALIZACIÓN DE DATOS" debes diligenciar y/o actualizar cada una de las pestañas con la información que tienes registrada en Coopcarvajal y dar clic en "SIGUIENTE" para continuar con el proceso.

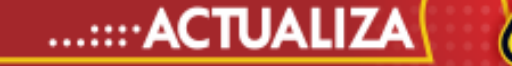

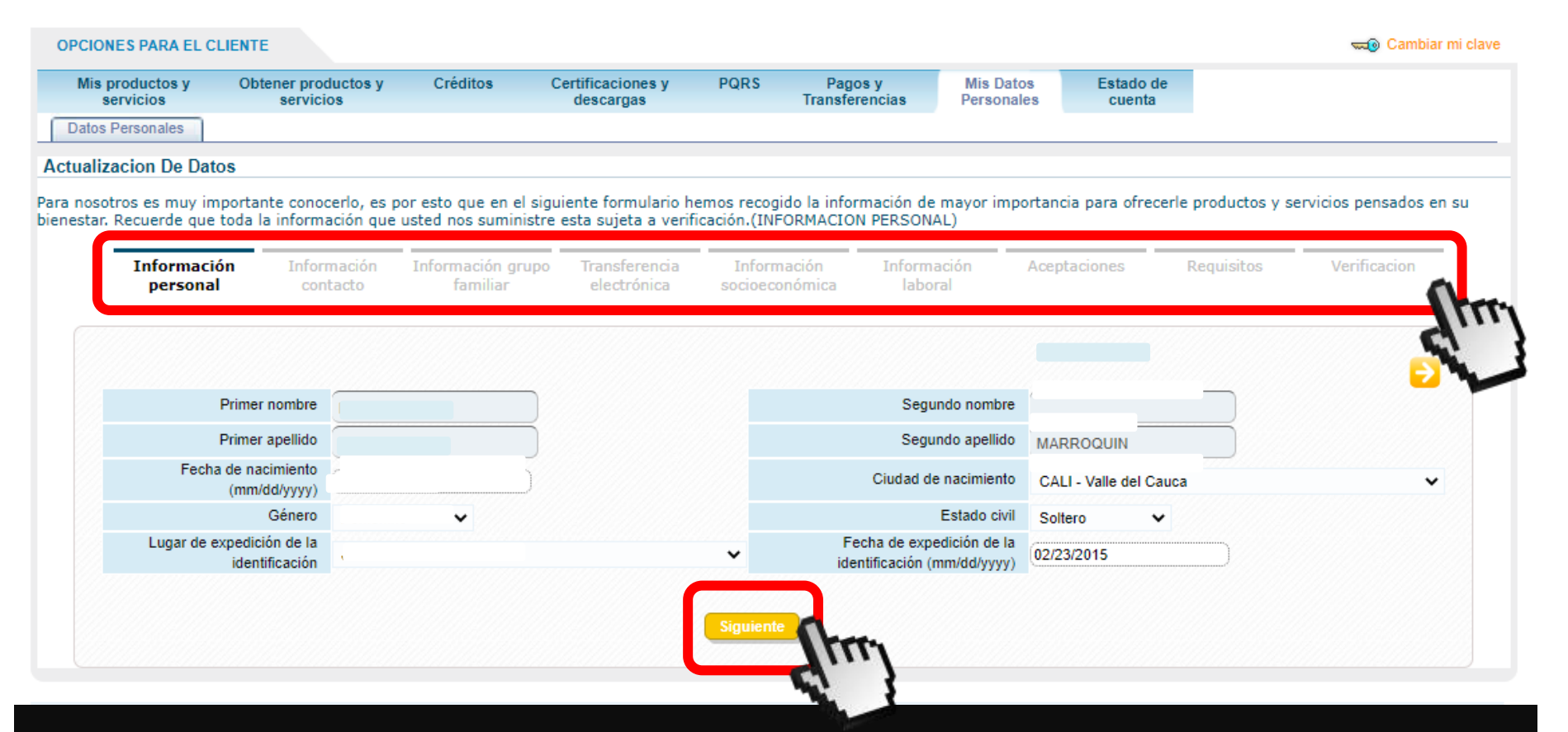

ffwa

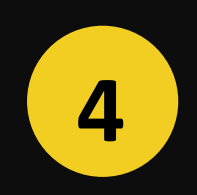

Recuerda validar y/o actualizar la información de cada una de las (9) nueve pestañas. Una vez este diligenciado el formato, debes dar clic en "FINALIZAR".

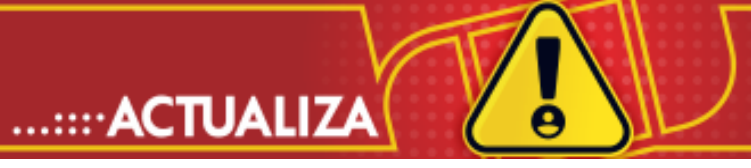

5

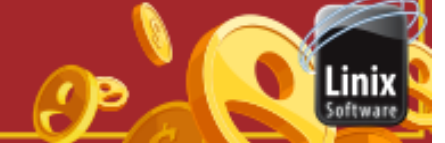

| servicios                                          | Obtener productos y<br>servicios                                                                 | Créditos                                                                    | Certificaciones y<br>descargas                                                    | PQRS                                     | Pagos y<br>Transferencias                      | Mis Datos<br>Personales                      | Estado de<br>cuenta                            |                                                                            |            |
|----------------------------------------------------|--------------------------------------------------------------------------------------------------|-----------------------------------------------------------------------------|-----------------------------------------------------------------------------------|------------------------------------------|------------------------------------------------|----------------------------------------------|------------------------------------------------|----------------------------------------------------------------------------|------------|
| Personales                                         |                                                                                                  |                                                                             |                                                                                   |                                          |                                                |                                              |                                                |                                                                            |            |
| acion De Date                                      | )S                                                                                               |                                                                             |                                                                                   |                                          |                                                |                                              |                                                |                                                                            |            |
| otros es muy im<br>Recuerde que                    | portante conocerlo, es p<br>toda la información que                                              | or esto que en el s<br>usted nos suminist                                   | iguiente formulario h<br>tre esta sujeta a verif                                  | emos recogio<br>icación.(INF             | do la información<br>DRMACION PERS(            | de mayor import<br>DNAL)                     | ancia para ofrece                              | rle productos y servicios per                                              | nsados er  |
| Informació<br>personal                             | n Información<br>contacto                                                                        | Información<br>grupo familiar                                               | Transferencia<br>electrónica                                                      | Inform<br>socioeco                       | ación Info<br>nómica la                        | rmación Ac<br>boral                          | eptaciones                                     | Requisitos Verific                                                         | acion      |
|                                                    |                                                                                                  |                                                                             |                                                                                   |                                          |                                                |                                              |                                                |                                                                            |            |
| Aceptacione                                        | 8                                                                                                |                                                                             |                                                                                   |                                          |                                                |                                              |                                                |                                                                            |            |
| Declaro bajo ju                                    | ramento que la información a                                                                     | iquí contenida y que es                                                     | toy actualizando es cierta                                                        | y verificable.                           |                                                |                                              |                                                |                                                                            | No         |
| Conozco la obl                                     | igación de mantener actualiza                                                                    | ada mi información per                                                      | sonal y financiera conform                                                        | ne al Estatuto y                         | demás normas estal                             | blecidas que rigen el                        | funcionamiento de la                           | Cooperativa.                                                               | No         |
| Que ante la ine                                    | xactitud, falta de veracidad, fa                                                                 | alsedad o reticencia en                                                     | la actualización de la info                                                       | ormación reque                           | ida por Coopcarvaja                            | l, es causal de sanció                       | on de acuerdo con lo e                         | establecido en el Estatuto.                                                | No         |
| Conforme a la<br>Cooperativa y o                   | Ley 1581/2012, autorizo a Co<br>de la relación contractual que                                   | oopcarvajal a recolecta<br>nos vincula; y a Verific                         | ar, almacenar, usar, circu<br>car mi información para el                          | lar, suprimir, co<br>conocimiento o      | ompartir, actualizar y<br>lel asociado cumplie | transmitir mi inforn<br>ndo con las normas l | nación personal en e<br>egales aplicables a la | l desarrollo del objeto social de l<br>Cooperativa.                        | la No      |
| Declaro que co<br>proporcionado<br>supresión de lo | onozco la política de Tratami<br>s, a solicitar información sob<br>os datos personales suministr | iento de Datos Person<br>ore el uso que se le ha<br>rados y a acceder de fo | ales de Coopcarvajal co<br>dado a mis datos, a pres<br>orma gratuita a los mismos | nforme a lo dis<br>sentar quejas a<br>s. | puesto en la Ley 15<br>nte la SIC por el uso   | 81/2012, mi derecho<br>indebido de mis dat   | a conocer, actualiza<br>os personales, a revo  | r y rectificar los datos personale<br>ocar esta autorización o solicitar l | s<br>Ia No |
| Declaro que lo<br>delictivas, espe                 | s recursos depositados, obte<br>ecialmente lavado de activos y                                   | enidos y/o involucrado<br>y/o financiación del ter                          | os en las operaciones fin<br>rorismo.                                             | ancieras con C                           | OOPCARVAJAL, tier                              | ien origen y destino                         | lícito y que no se re                          | lacionan con actividades ilícitas                                          | • No       |
| Declaro que co<br>entreguen en m                   | onozco y aplico las normas d<br>ni nombre fondos, bienes y/o s                                   | de prevención de lavac<br>servicios relacionados                            | do de activos y financiaci<br>con actividades ilícitas o                          | ón al terrorism<br>a favor de pers       | o y no permitiré que<br>onas involucradas ce   | e terceros realicen tra<br>on las misma.     | ansacciones de ningu                           | una naturaleza en mis productos                                            | • No       |
|                                                    |                                                                                                  |                                                                             |                                                                                   |                                          | 2                                              |                                              |                                                |                                                                            |            |
|                                                    |                                                                                                  |                                                                             | Anterio                                                                           | Finalizar                                | S La ma                                        |                                              |                                                |                                                                            |            |

Una vez finalices de diligenciar y/o validar tus datos, en la pestaña "VERIFICACIÓN" podrás visualizar de manera consolidada tu información. Recuerda dar clic en "FINALIZAR" para cerrar tu proceso de actualización.

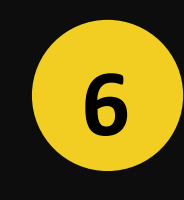

Una vez realizada la actualización de tus Datos, revisa tu bandeja de entrada o el spam de correo electrónico no deseado, en el cual te llegará el soporte de tu actualización.

#### COOPCARVAJAL| Solicitud de actualizacion de datos aprobada 🔎 Recibidos 🛪

Servicio de notificaciones <claves@coopcarvajal.com> para mí - 21:04 (hace 0 minutos)

Hola, XXXXXXX

La Cooperativa Coopcarvajal agradece que finalizara con éxito el diligenciamiento del formulario de actualización.

Muy pronto uno de nuestros asesores se comunicará contigo para realizar el proceso de verificación

 Nombre Completo :
 XXXXXXX

 Empresa :
 COOPCARVAJAL

 Teléfono Contacto :
 XXXXXXX

 Correo Electrónico :
 XXXXXX@XXXX.com

Ingresa a la Oficina Virtual/Campaña Actualización si deseas realizar alguna modificación a tu formulario.

Agradecemos tu interés por hacer parte de esta gran familia Coopcarvajal.

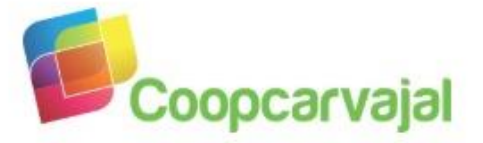

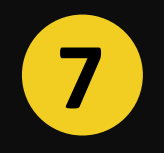

En caso de no recibir el correo, verifica si el correo registrado está escrito correctamente o comunícate al PBX: (2) 4863707 Ext. 20484.

En los próximos días, un representante de Coopcarvajal se comunicará contigo para verificar la información relevante de la Actualización de Datos que realizaste, dando cumplimiento legal a lo establecido por la Superintendencia de la Economía Solidaria.

# iACTUALIZAR DATOS ES UN COMPROMISO DE TODOS!

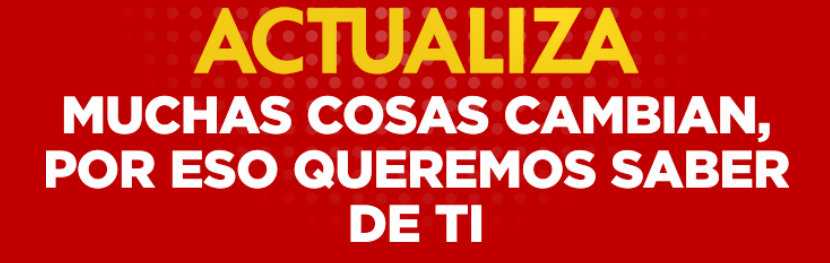

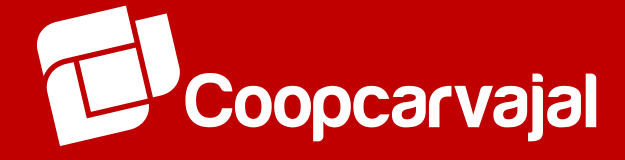